## Academia Financias Έσοδα-Έξοδα

Ο πολυτιμότερος συνεργάτης του Λογιστή

Ειδικά Θέματα Παραμετροποίησης

Καταχώρηση Συνημμένης Κατάστασης Εταίρων/Μελών του εντύπου Ν

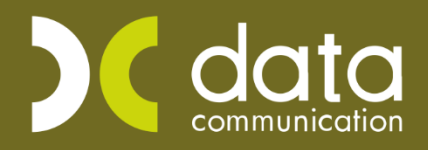

Gold Microsoft Partner

Hicrosoft

Από την επιλογή «**Έντυπα\Δηλώσεις Φορολογίας Εισοδήματος\Καταχώριση Στοιχείων\Ν**»

καταχωρείτε στην 3<sup>η</sup> σελίδα, στον Πίνακα 1, τα στοιχεία των εταίρων. (Εικ. 1)

|                                                                                                    | Πίνακας 1: ΝΟΜΙΚΑ ΠΡΟΣΩΠΑ περ. β', ε' και στ' ΑΡΘΡΟΥ 45 Ν.4172/2013 |                 |        |       |                          |                  |                                 |  |  |  |  |
|----------------------------------------------------------------------------------------------------|---------------------------------------------------------------------|-----------------|--------|-------|--------------------------|------------------|---------------------------------|--|--|--|--|
| Στοιχεία Εταίρων / Μελών - Κατανομή Κερδών στους Εταίρους / Μέλη Ν.Π. που τηρούν Απλογραφικά Βιβλί |                                                                     |                 |        |       |                          |                  |                                 |  |  |  |  |
| ala                                                                                                |                                                                     | Querra dana d   | %      | 18.4  | Κέρδη Φορολογούμενα      | Κύριος Φόρος     | Καθαρό Ποσό                     |  |  |  |  |
| u/u                                                                                                | Α.Φ.Μ. Μελών                                                        | ονοματεπωνύμο η | Συμ-   | 1010- | στο όνομα της εταιρείας, | Εταιρείας, κ.λπ. | Κερδών                          |  |  |  |  |
|                                                                                                    |                                                                     | Επωνυμία        | μετο-  | τητα  | κ.λπ. (προ φόρου)        |                  | Εταίρων/Μελών                   |  |  |  |  |
|                                                                                                    |                                                                     |                 | χής    |       | (α)                      | (β)              | $(\gamma) = (\alpha) - (\beta)$ |  |  |  |  |
| 1.                                                                                                 | 01111111                                                            | АААААА          | 40,000 | O.M.  |                          |                  |                                 |  |  |  |  |
| 2.                                                                                                 | 02222222                                                            | BBBBBBBB        | 40,000 | O.M.  |                          |                  |                                 |  |  |  |  |
| 3.                                                                                                 | Ως Συν/νη                                                           |                 | 20,000 | O.M.  |                          |                  |                                 |  |  |  |  |
|                                                                                                    |                                                                     |                 |        |       |                          |                  |                                 |  |  |  |  |

<sup>(</sup>Еік. 1)

Στην περίπτωση που οι εταίροι είναι περισσότεροι από τρείς που χωράει το έντυπο, τότε θα χρειαστεί να συμπληρώσετε και την συνημμένη κατάσταση Εταίρων/Μελών από την επιλογή «Έντυπα\Δηλώσεις Φορολογίας Εισοδήματος\Καταχώρηση Στοιχείων\Συνημμένη Καταχώρηση Εταίρων/Μελών Ν» (Εικ.2.)

|   |   |     | Καταχώριση Στοιχείων  Ν 🔤 |           |                         |  |  |  |  |
|---|---|-----|---------------------------|-----------|-------------------------|--|--|--|--|
|   |   |     |                           | Εκτύπωση  |                         |  |  |  |  |
|   |   | A/A | Ονοματεπώνυμο(ια)         | А.Ф.М.    | % Συμμετοχής Ιδιότητα   |  |  |  |  |
|   | 1 | 1   |                           | 033333333 | 10,000 O.M.             |  |  |  |  |
|   | 1 | 2   | ΔΔΔΔΔΔΔΔ                  | 04444444  | 10,000 O.M 🗸            |  |  |  |  |
|   |   |     |                           |           |                         |  |  |  |  |
| l | 1 |     |                           |           |                         |  |  |  |  |
|   |   |     |                           |           |                         |  |  |  |  |
|   |   |     |                           |           |                         |  |  |  |  |
| L | - |     |                           |           |                         |  |  |  |  |
|   |   |     |                           | Μεταφο    | ρά από προηγούμενο Έτος |  |  |  |  |
| L |   |     |                           |           |                         |  |  |  |  |

(Еік. 2)

Απαραίτητη προϋπόθεση για το σωστό υπολογισμό του φόρου είναι να έχετε δηλώσει την ιδιότητα του εταίρου<sup>i</sup>\*.

Στην περίπτωση που κάνετε χρήση της συνημμένης κατάστασης, εργάζεστε ως εξής:

1. Από «Έντυπα\Δηλώσεις Φορολογίας Εισοδήματος\Καταχώρηση Στοιχείων\Συνημμένη

Καταχώρηση Εταίρων/Μελών Ν» συμπληρώνεται τα στοιχεία των εταίρων με α/α από 3 και

μετά. (*Εικ.2*.)

 Από «Έντυπα\Δηλώσεις Φορολογίας Εισοδήματος\Καταχώριση Στοιχείων\Ν» καταχωρείτε στον Πίνακα 1 (Εικ. 1) στις δύο πρώτες γραμμές τα στοιχεία των εταίρων με α/α 1 και 2, το «%
Συμμετοχής» και την «Ιδιότητα» τους.

Στην 3η γραμμή, στη στήλη **«Ονοματεπώνυμο ή Επωνυμία»**, αναγράφετε τη φράση «**Ως Συν/νη**» και στη στήλη «**%Συμμετοχής**» το <u>σύνολο</u>των ποσοστών συμμετοχής των εταίρων που βρίσκονται στη συνημμένη κατάσταση.

Εκτύπωση της συνημμένης κατάστασης μπορείτε να πάρετε από την επιλογή **«Έντυπα\Δηλώσεις** Φορολογίας Εισοδήματος\Εκτυπώσεις\Συνημμένη Καταχώριση Εταίρων/Μελών Ν».

<sup>\*</sup>Ο.Μ =Ομόρρυθμος Εταίρος, Ε.Μ= Ετερόρρυθμος Εταίρος, Ν.Μ= Νομικό Πρόσωπο

Κ-25= Κοινωνία που φορολογείται με 25%, Κ-20= Κοινωνία που φορολογείται με 20%.